## **OBDSTAR X100PRO Update Manual**

1. Go to <u>www.obdstar.com</u> register account.

2. Log in with your account, build a new folder on your desktop, download all update software and put into the folder you just builded.

| 择产品序引      | 列号(SN) 813300101 | 1280 💌 | 已选中 0      | 个软件 批量下 | 载         |    |
|------------|------------------|--------|------------|---------|-----------|----|
| 全选         | 软件名称             | 最新版本   | 发布时间       | 可下载版本   | 可下载的语言    | 选择 |
|            | 升级工具             | 8.2    | 2015-04-21 | 8.2 💌   | English 💌 | 下载 |
|            | 显示程序             | 8.0    | 2015-04-14 | 8.0 🛩   | English 🛩 | 下载 |
| <b>1</b>   | DS防盗             | 30.01  | 2015-05-15 | 30.01 💌 | English 🐱 | 下载 |
| 2          | SMART防盗          | 30.01  | 2015-07-08 | 30.01 🛩 | English 💌 | 下载 |
| 3          | 奧迪防盜             | 30.13  | 2015-07-17 | 30.13 💌 | English 💌 | 下载 |
| <b>4</b>   | 保时捷调表            | 30.11  | 2015-06-25 | 30.11 💌 | English 💌 | 下载 |
| 5          | 保时捷防盗            | 30.02  | 2015-04-24 | 30.02 💌 | English 🛩 | 下载 |
| 6          | 北汽防盗             | 30.00  | 2015-04-24 | 30.00 💌 | English 💌 | 下载 |
| 7          | 奔驰调表             | 30.01  | 2015-05-29 | 30.01 💌 | English 💌 | 下载 |
| 8          | 奔腾防盗             | 30.03  | 2015-06-05 | 30.03 💌 | English 💌 | 下载 |
| 9          | 本田防盗             | 30.10  | 2015-07-14 | 30.10 💌 | English 💌 | 下载 |
| <b>1</b> 0 | 比亚迪防盗            | 30.05  | 2015-07-16 | 30.05 💌 | English 💌 | 下载 |
| _          |                  |        |            |         |           |    |

3. Update the update tool, connect TF card by card reader to your computer.

4. Choose the target folder and file folder like this:

| Src C:\Documents and Setti            | ngs\Administ     | rial Num 813300                                                                                 | 101280                                                                          |
|---------------------------------------|------------------|-------------------------------------------------------------------------------------------------|---------------------------------------------------------------------------------|
| Dest III<br><mark>浏覧文件夹</mark><br>文件来 |                  | Update                                                                                          | Exit                                                                            |
| <ul> <li></li></ul>                   |                  | pdate Guide<br>1. Ensure that the<br>IF card.                                                   | computer can read                                                               |
| ◎ 回收站<br>→ x-100                      |                  | 2.Select the diec<br>upgrade package.<br>3.Choose to upgra<br>4.Click the updat                 | tory of the<br>de package.<br>e button to<br>ade                                |
| 文件夹: <sup>x-100</sup>                 |                  | 5. After the upgra<br>the first in the<br>exit SD\TF card,<br>the card reader,<br>loss of data. | de is complete,<br>computer security<br>and then pull out<br>so as to avoid the |
| 新建文件夹创                                | <u>确定 ご 取消 ご</u> |                                                                                                 |                                                                                 |

5. Choose all files in the folder and click "update"

| pdate lool V8                                                                      | 3.2                                                                                                    | www.o                  | bdstar.com                                                                                                    |                                                                                                    | 10.83                                                                                                    |
|------------------------------------------------------------------------------------|----------------------------------------------------------------------------------------------------|------------------------|----------------------------------------------------------------------------------------------------|----------------------------------------------------------------------------------------------------|----------------------------------------------------------------------------------------------------|
| Src<br>Dest                                                                        | C:\Documents a                                                                                            | nd Settings\Administ _ | Serial Num                                                                                                    | 813300101                                                                                                    | 280 💽                                                                                                    |
| Req Space:<br>Remain Space                                                         | 6.59 MB<br>e: 49.06 MB                                                                                    | Select All             | <b>X</b>  Upd                                                                                                    | late                                                                                                    | Exit                                                                                                    |
| Soft List                                                                          |                                                                                                    |                        | Update Guide                                                                                                    | )                                                                                                    |                                                                                                    |
| ✓ AUDI<br>♥ BAIC<br>♥ DS V3<br>♥ GREAT<br>♥ PEUGE<br>♥ PORSC<br>♥ SMART<br>♥ X100F | V30. 13<br>V30. 00<br>30. 01<br>WALL V31. 06<br>EOT V30. 04<br>HE V30. 02<br>V30. 01<br>PRO_DISPLAY V8. 0 |                        | 1. Ensure<br>TF card.<br>2. Select<br>upgrade<br>3. Choose<br>4. Click<br>complete<br>5. After<br>the firs<br>exit SD\<br>the card<br>loss of | e that the cor<br>the diectory<br>package.<br>to upgrade p<br>the update bu<br>the upgrade.<br>the upgrade.<br>the upgrade is<br>the upgrade is<br>the upgrade so<br>the com<br>TF card, and<br>i reader, so a<br>data. | mputer can read<br>y of the<br>package.<br>atton to<br>.s complete,<br>outer security<br>then pull out<br>as to avoid the |

| Src                                                                              | Settings\Admin                                                                                        | istrator\桌面\x-100 | S S      | erial Num 81330                                                                                                    | 0101280                                                                                                    |
|----------------------------------------------------------------------------------|----------------------------------------------------------------------------------------------------|-------------------|----------|----------------------------------------------------------------------------------------------------|----------------------------------------------------------------------------------------------------|
| Dest<br>Reg Space:<br>Remain Spa                                                 | 6.59 MB<br>6.59 MB<br>ce: 49.06 MB                                                                    | Select All        | <u> </u> | Update                                                                                                    | Exit                                                                                                    |
| Soft List<br>AUDI<br>ØBAIC<br>ØDS V<br>ØGREA<br>ØPEUG<br>ØPORS<br>ØSMAR<br>ØX100 | V30.13<br>V30.00<br>30.01<br>TWALL V31.06<br>EOT V30.04<br>CHE V30.02<br>T V30.01<br>PRO_DISPLAY V8.0 |                   |          | 1. Ensure that th<br>TF card.<br>2. Select the dieupgrade package.<br>3. Choose to upgrade<br>4. Click the upda<br>complete the upgrade<br>5. After the upgrade<br>the first in the<br>exit SD\TF card,<br>the card reader,<br>loss of data. | e computer can read<br>ctory of the<br>ade package.<br>te button to<br>rade.<br>ade is complete,<br>computer security<br>and then pull out<br>so as to avoid the |

| dateTool V                                           | /8.2                                                                                            | www.obdst            | ar.com          | 10.91        |  |
|------------------------------------------------------|-------------------------------------------------------------------------------------------------|----------------------|-----------------|--------------|--|
| Src                                                  | Settings\Admir                                                                                  | nistrator\桌面\x-100 🛤 | Serial Num 813  | 813300101280 |  |
| Dest<br>Reg Space:<br>Remain Spa                     | 6.59 MB<br>ice: 49.06 MB                                                                        | Select All           | Update          | Exit         |  |
| Soft List                                            |                                                                                                 |                      | Update Guide    |              |  |
| BAIC<br>DS V<br>GREA<br>PEUG<br>PORS<br>SMAR<br>X100 | 2 V30.00<br>20.01<br>ATWALL V31.06<br>ECT V30.04<br>CHE V30.02<br>AT V30.01<br>PRO_DISPLAY V8.0 |                      | Updating, pleas | e waiting    |  |
|                                                      |                                                                                                 | 28%                  |                 |              |  |

6. When update finish, it would remind you update success!

| Src                                                             | Settings\Admin                                                                             | nistrator\桌面\x−1 | 00       | Serial Num 81330                                                    | 0101280                                                     |
|-----------------------------------------------------------------|--------------------------------------------------------------------------------------------|------------------|----------|---------------------------------------------------------------------|-------------------------------------------------------------|
| Dest                                                            | I:\                                                                                        |                  | <b>×</b> |                                                                     | 1                                                           |
| Req Space:<br>Remain Spac                                       | 6.59 MB<br>e: 49.06 MB                                                                     | Select All       | ×        | Update                                                              | Exit                                                        |
| Soft List                                                       |                                                                                            |                  |          | Update Guide                                                        |                                                             |
| ØBAIC<br>ØDS V:<br>ØGREA<br>ØPEUGI<br>ØPORSC<br>ØSMAR<br>ØX1001 | V30.00<br>30.01<br>WALL V31.06<br>COT V30.04<br>CHE V30.02<br>F V30.01<br>PRO_DISPLAY V8.0 |                  |          | Upgrade success!<br>TF Card in the co<br>unplug the reader<br>loss. | Please safety exit<br>omputer, and then<br>c, to avoid data |